## Assignment 1: Expressions and Functions (0.1) Please provide a handwritten response.

Name\_\_\_\_\_

**1a.** *Mathematica* can be used just like an ordinary calculator; addition is denoted by + , subtraction by - , multiplication by \* , and division by / . For example,  $\frac{3.017(56+45.26)}{-97.3}$  would be represented in *Mathematica* by

$$3.017*(56 + 45.26)/(-97.3)$$

Execute this command and record the result below; does your calculator confirm your result?

**1b.** Exponents are denoted in *Mathematica* using the  $^$  symbol, located above the "6" on your keyboard. Execute the command  $4^2$  and record the result below; repeat with  $27^(1/3)$ ; are the results correct? Explain.

1c. Find  $\sqrt{25}$  by executing Sqrt [25], and record the result below. Is the answer correct?

**1d.** In general, you can ask *Mathematica* about commands or variables using **?** ; for example, execute **?Sqrt** and record the result below.

1e. What happens when you execute Sqrt[26] to find  $\sqrt{26}$ ? The reason *Mathematica* does not give you a decimal answer is that  $\sqrt{26}$  is an irrational number, and therefore cannot be exactly expressed as a decimal. However, we can apply the N command to get an approximate decimal value: Execute the command N[Sqrt[26]] (careful with those brackets!) and record the result below. Finally, execute Sqrt[26.] (note the decimal point); does this give the "exact" value or a decimal? Why?

2a. You can also apply these operations to a variable, say x, to create algebraic expressions in *Mathematica*; for example, the expression  $\frac{x^2 + 7x - 11}{x^2 - 4}$  would be represented by  $(x^2 + 7x - 11)/(x^2 - 4)$ 

(Note that a multiplication symbol \* is not necessary in this case between the 7 and the x; however, it's always safe to include one if in doubt.) Execute this command and record the output below. Did *Mathematica* rearrange the parts of the expression in any way?

**2b.** Often we want to substitute a particular value of x, say x = -2.3, into an expression like the one above; this is done in *Mathematica* by applying a "replacement rule". In this particular example we would type

 $(x^2 + 7x - 11)/(x^2 - 4) / . x -> -2.3$ 

Here, the "replacement operator" / . applies the "rule" x - > -2.3 to our expression, which causes *Mathematica* to make the substitution we want. (The arrow -> is made of two characters, a hyphen – followed by a "greater than" sign > found just to the left of the question mark on your keyboard.) Execute this command and record the result below; does your calculator give the same result?

**3a.** Just as in precalculus, we can also use our expression  $\frac{x^2 + 7x - 11}{x^2 - 4}$  to define a rational function f(x) in *Mathematica*. Execute the command

 $f[x] = (x^2 + 7x - 11) / (x^2 - 4)$ 

and record the result below. (Make sure you type  $\mathbf{x}_{-}$ , not just  $\mathbf{x}$ , on the left side! The underscore character "\_" is found just to the left of the "+" sign, above the hyphen, on your keyboard, and must be included for *Mathematica* to define a function properly.)

**3b.** Execute the command f[-2.3] to calculate f(-2.3); your result should agree with that of Question 2b. Does it? (If you have a problem, then your function f may not have been defined properly in Question 3a.)

**3c.** Execute the command f[2] to try to calculate f(2) and describe the result below. Explain why any attempt to calculate f(2) in this case would cause an error message.

**3d.** Make *Mathematica* "forget" about our definition of **f** by executing the command **Clear [f]**. (You will not see any output from this command.) Then execute the command  $f[x_] = Sqrt[x + 1]$  and use *Mathematica* to do Exercise 49, Section 0.1 of your text by executing (one at a time!) the commands f[0], f[3], f[-1], and f[1/2]. Neatly record the results below.